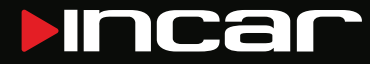

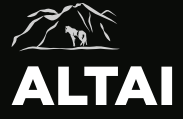

Комбо устройство SDR-145

# Руководство пользователя

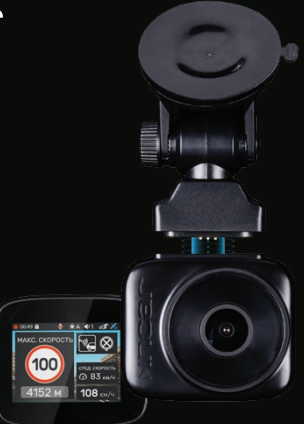

# Оглавление

| Вступление4                   |
|-------------------------------|
| Особенности4                  |
| Меры предосторожности5        |
| Внешний вид6                  |
| Внешний вид7                  |
| Комплект поставки7            |
| Функции кнопок8               |
| Основной интерфейс10          |
| Начало работы11               |
| Индикация12                   |
| Настройки видеорегистратора15 |
| Настройки GPS-информера18     |
| Просмотр видеозаписей20       |
| Функции видеорегистратора20   |
| Приложение Incar SDR21        |
| Обновление базы данных        |
| Видеоплеер24                  |
| Характеристики25              |

# Уважаемый покупатель!

Благодарим вас за выбор устройства INCAR!

Мы постоянно совершенствуем свою продукцию. Для улучшения характеристик данного изделия мы оставляем за собой право на внесение в него изменений без предварительного уведомления.

# Особенности

Комбо-устройство Incar ALTAI сочетает в себе функции видеорегистратора, и GPS-информера с комплектом баз данных координат основных точек дорожного контроля — стационарных и мобильных камер, радаров и других.

#### Видеозапись

Видеорегистратор с процессором Mstar 8339 и сенсором GC2053 записывает видео с разрешением Super FHD 2304×1296 или Full HD 1920×1080 с частотой 60 к/сек. Это позволяет получить видео с высокой детализацией даже в условиях ночной съемки на высокой скорости.

## Крепление с питанием

Система крепления устройства к лобовому стеклу позволяет легко снимать и устанавливать регистратор, так как кабель питания подключается к креплению и остается на месте.

# GPS

GPS-приемник определяет координаты ближайшей точки контроля и, согласно актуальной базе данных, выводит на экран информацию о разрешенной скорости, типе радара, дополнительных видах контроля.

### Магнитное крепление

Система магнитного крепления устройства к лобовому стеклу позволяет легко снимать и устанавливать регистратор, так как кабели питания и внешней камеры подключаются к креплению и остаются на месте.

# Внешняя камера (приобретается отдельно) Вторая камера предназначена для съемки дорожной обстановки позади автомобиля или происходящего в салоне. Обе камеры записывают

видео в разрешении Full HD 30 к/сек.

#### Меры предосторожности

Не оставляйте устройство и камеру без присмотра под воздействием экстремальных температур, прямых солнечных лучей, устройств, излучающих тепло и в прочих неблагоприятных условиях

Защищайте регистратор от попадания влаги и не помещайте его в пыльную или задымленную среду.

Внимание! Для подключения устройства к сети используйте только оригинальный адаптер питания из комплекта поставки.

Во время движения не отвлекайтесь на индикацию GPS-информера во избежание аварийной ситуации. Активируйте звуковые оповещения.

Вторая камера (приобретается отдельно) предназначена для размещения исключительно внутри салона автомобиля!

Обратите внимание, что в некоторых странах использование и даже наличие в автомобиле комбо-устройств запрещено.

# Внешний вид

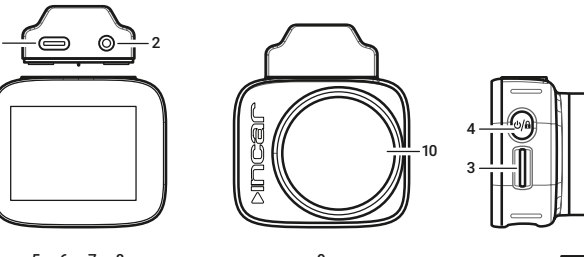

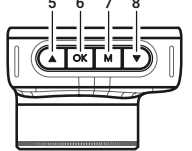

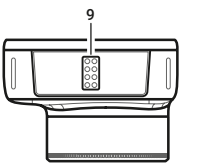

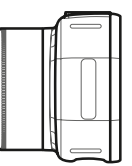

# Внешний вид

- 1. Разъем питания
- 2. Разъем второй камеры
- 3. Слот MicroSD-карты памяти
- 4. Кнопка включения/выключения
- 5. Кнопка «Вверх»
- 6. Кнопка «ОК»
- 7. Кнопка «Меню»
- 8. Кнопка «Вниз»
- 9. Контакты питания
- 10. Объектив

# Комплект поставки

- Комбо-устройство
- Магнитное крепление на стекло
- Крепление на стекло на клеевой основе
- Автомобильный адаптер питания
- Руководство пользователя
- Гарантийный талон

# Функции кнопок

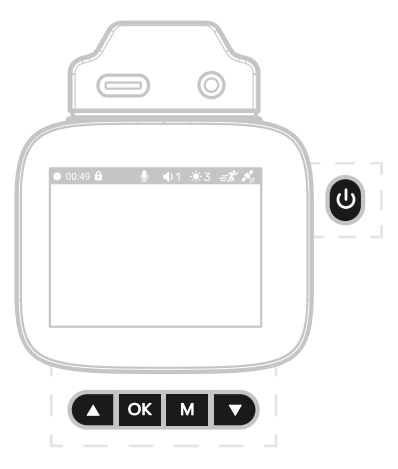

#### В режиме видеозаписи

ок

•

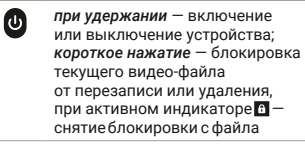

- короткое нажатие старт или остановка записи видео; при удержании — установка POI
- короткое нажатие переход в меню; при удержании - переход в режим просмотра записей на карте памяти

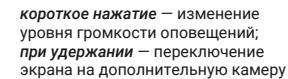

- короткое нажатие изменение яркости экрана; при удержании — включение/ отключение записи звука

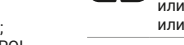

#### В меню настроек

короткое нажатие – переход к настройкам регистратора, отмена выбора, выход из меню

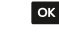

- короткое нажатие подтверждение выбора пункта меню или настройки
- короткое нажатие — предыдущий или следующий пункты меню или варианты настройки

## В режиме просмотра видео

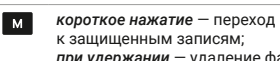

к защищенным записям; при удержании — удаление файла

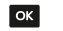

короткое нажатие - начало или остановка воспроизведения;

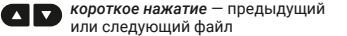

# Основной интерфейс

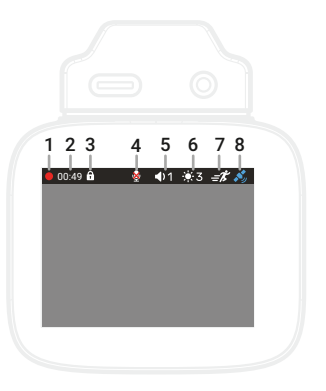

# Основной интерфейс

- 1. Индикатор записи.
- 2. Общее время записи.
- Индикатор блокировки текущего видео-файла от перезаписи или удаления.
- 4. Индикатор записи звука.
- Уровень громкости звуковых оповещений.
- 6. Уровень яркости экрана.
- 7. Индикатор G-сенсора.
- 8. Индикатор GPS-сигнала.

# Начало работы

Комбо-устройство включается сразу после включения зажигания автомобиля.

Внимание! Для подключения к сети автомобиля используйте адаптер питания только из комплекта поставки устройства.

Видеозапись начинается автоматически и ведется непрерывно пока устройство включено.

Для корректной работы всех функций комбо-устройства необходимо установить карту памяти (приобретается отдельно). Используйте карту объемом от 8 до 128 Гб, 10-то класса скорости и выше.

При «холодном» старте может потребоваться некоторое время для установки связи со спутниками GPS.

После выключения зажигания автомобиля видеозапись прекращается, комбоустройство выключается.

# Индикация

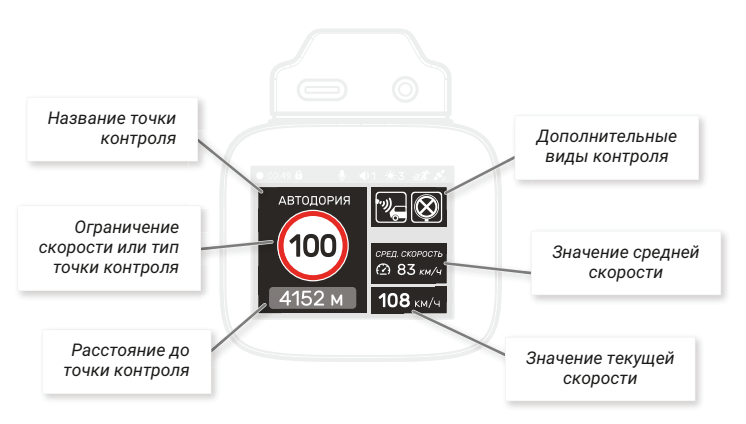

#### Информация о точке контроля

При обнаружении точки контроля или ограничения на экран выводится информация о нем и звучит оповещение.

В левой, верхней и нижней частях экрана отображаются блоки информации о точках контроля из GPS-базы данных.

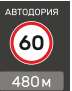

В основном блоке (слева) показываются данные об ограничении скорости, названии и расстоянии до точки контроля.

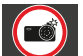

Если контроль скорости не ведется, отображается тип точки или препятствия.

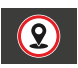

Также в этой области отображается расстояние до пользовательской точки (POI), установленной ранее.

### Дополнительные виды контроля

В верхней части отображаются один или два дополнительных атрибута или вида контроля для комплексных камер и радаров:

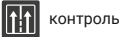

контроль движения по полосам

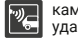

камера «в спину» - контроль скорости удаляющегося автомобиля

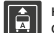

контроль движения по полосе общественного транспорта

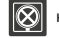

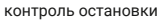

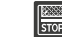

контроль выезда за стоп-линию или на перекресток с «вафельной» разметкой

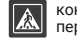

контроль проезда пешеходного перехода

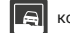

контроль движения по обочине

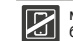

мультикамера — контроль ремней безопасности, использования телефона

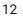

#### Средняя скорость

В основном блоке также отображается средняя скорость автомобиля на участке между камерами контроля средней скорости.

Камеры такого типа регистрируют точное время прохождения автомобилем начала и окончания участка контроля, вычисляют среднюю скорость и фиксируют нарушение в случае её превышения.

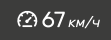

Поэтому на всем протяжении такого участка отображается средняя скорость автомобиля в реальном времени, а также значение ограничения скорости и расстояние до окончания участка контроля.

В случае, если на пути есть другие точки контроля, данные о них появятся в основном блоке до их прохождения.

# Настройки видеорегистратора

Для перехода к настройкам нажмите 🚺

|   | Пункт меню       | Действие                                                                                                    | Значения                                                                   |
|---|------------------|----------------------------------------------------------------------------------------------------|----------------------------------------------------------------------------|
| ¢ | Wi-Fi            | Активация Wi-Fi на устройстве<br>для соединения со смартфоном.<br>На смартфоне подключиться к сети<br>«Incar SDR-145». Для отключения нужно<br>нажать «Wi-Fi выход». | Включить/выключить                                                         |
|   | Разрешение видео | Установка разрешения и частоты кадров<br>видеозаписи основной камеры                                                                                                 | 2304×1296 пикс, 30 к/с<br>1920×1080 пикс, 60 к/с<br>1920×1080 пикс, 30 к/с |
|   |                  | Установка разрешения и частоты кадров<br>видеозаписи двух камер                                                                                                    | 1920×1080 пикс, 30 к/с<br>1920×1080 пикс, 30 к/с                           |
| 6 | Цикл записи      | Продолжительность отрезков<br>видеозаписей                                                                                                    | 1, 3 или 5 минут                                                           |

| Image: Construction of the construction of the consteon of the construction of the constructio |                   |                | Пункт меню                                                | Действие                                                                                                    | Значения                                     |                            |                                | Пункт меню                                   | Действие                                                                                                    | Значения                           |
|----------------------------------------------------------------------------------------------------|-------------------|----------------|-----------------------------------------------------------|----------------------------------------------------------------------------------------------------|----------------------------------------------|----------------------------|--------------------------------|----------------------------------------------|----------------------------------------------------------------------------------------------------|------------------------------------|
| Автоматическое отключения зкрана после последнего нажатия любой зосекунд, 1 минута зкрана после последнего нажатия любой зосекунд, 1 минута зосекунд, 1 минута зосеку                          | I                 | (G)            | G-сенсор                                                  | Включение и установка порога<br>чувствительности датчика удара<br>(G-ceнcopa)                                            | Выключен, Высокий,<br>Средний, Низкий        | Штамп номера<br>автомобиля |                                | Штамп номера<br>автомобиля                   | Ввод номера автомобиля<br>для добавления на видеозапись.<br>Нажимайте 🔇 или D для выбора<br>символа. Чтобы перейти к следующей | A-Z, 0-9                           |
| Датчик движения       Включение датчика движения в поле зрения камеры       Включено/отключено         WDR       Включение функции съемки с расширенным динамическим диапазоном       Включено/отключено         Mukpoфoн       Включение или отключение записи звука при съемке       Включено/отключено         Mukpoфoн       Включение карты памяти в регистраторе. Внимание Все файлы в том числе с блокировски от удаления       Включено/отключено         More than any run epesanucu (удут безвозврати оудаления)       Подтверждение/       Откена         Mukpodou       Включено с блокировски от удаления       Подтверждение/       Откена         Begcur прошивки       Информация от кущей версии ПО       Подтверждение/         Tow нарезаписи будут безвозврати оудаления       Мокена       Версия прошивки       Информация от текущей версии ПО         Mukpodou       Включено с будут безвозврати оудаления       Мокена       Мокена       Откена                                                                                                    | I                 | <u>e</u>       | Автоматическое<br>отключение<br>экрана                    | Интервал автоматического отключения<br>экрана после последнего нажатия любой<br>кнопки                                   | Выключено, 10 секунд,<br>30 секунд, 1 минута |                            |                                |                                              | ячейке, нажмите 🖾. Чтобы сохранить<br>настройки, перейдите к последней<br>ячейке и еще раз нажмите 🕵.                          |                                    |
| WDR       Включение функции съемки с расширенным динамическим диапазоном       Включено/отключено       Достижения которого, информация сосифости добавляться не будет.         Микрофон       Включение или отключение записи звука при съемке       Включено/отключено       Включено/отключено       Выбор часового пояса.       -12 - +12 GMT         Формат       при съемке       Подтверждение/       Токна       Сброс настроек до исходных времи устанавливаются значений.       -12 - +12 GMT         Версия прошивки       Форматирование карты памяти в регистраторе. Внимание! Все файлы в токначе и числе с блокировской от удалены!       Подтверждение/       Сброс настроек до исходных дисходных дисходных и подтверждение/       Подтверждение/         Версия прошивки       Информация о текущей версии ПО устройства       Унормация о текущей версии ПО       Токена                                                                                                    | 1                 | <del>-</del> K | Датчик движения                                           | Включение датчика движения в поле<br>зрения камеры                                                                       | Включено/отключено                           |                            |                                | Штамп скорости                               | Отключение добавления информации<br>о скорости автомобиля на видеозапись,<br>или выбор значения скорости, после                | Включено/отключено,<br>60–150 км/ч |
| Микрофон       Включение или отключение записи звука при съемке       Включено/отключено при съемке       Включено/отключено автоматически по GPS       -12 - +12 GMT         Формат карты памяти       Форматирование карты памяти в регистраторе. Внимание! Все файлы в том числе с блокировкой от удаления!       Подтверждение/ отмена       Сброс настроек значений.       Сброс всех настроек до исходных значений.       Подтверждение/ отмена         Версия прошивки       Информация о текущей версии ПО устройства       Ондтверждение/ отмена       Ондтверждение/ отмена       Ондтверждение/                                                                                                    | 💓 WDR             |                | WDR                                                       | Включение функции съемки с                                                                                               | Включено/отключено                           |                            |                                |                                              | достижения которого, информация<br>о скорости добавляться не будет.                                                            |                                    |
| <ul> <li>Микрофон Включение или отключение записи звука включено/отключено при съемке</li> <li>Формат карты памяти в регистраторе. Внимание! Все файлы в том числе с блокировкой от удаления и перезаписи будут безвозвратно удалены!</li> <li>Включение или отключение записи звука включено/отключено при съемке</li> <li>Подтверждение/ отмена</li> <li>Версия прошивки Информация о текущей версии ПО устройства</li> <li>Подтверждение/ отмена</li> <li>Версия прошивки Информация о текущей версии ПО устройства</li> </ul>                                                                                                    | -                 |                |                                                           |                                                                                                    |                                              |                            | ۲                              | Часовой пояс                                 | Выбор часового пояса.                                                                                                    | -12 - +12 GMT                      |
| <ul> <li>Формат Карты памяти в регистраторе. Внимание! Все файлы отмена</li> <li>в регистраторе. Внимание! Все файлы отмена</li> <li>в том числе с блокировски от удаления и перезаписи будут безвозвратно удалены!</li> <li>Сброс настроек со исходных от судаления и перезаписи будут безвозвратно удалены!</li> </ul>                                                                                                    | s Mi              |                | Микрофон Включение или отключение записи зв<br>при съемке | Включение или отключение записи звука при съемке                                                                         | а Включено/отключено                         |                            |                                |                                              | автоматически по GPS                                                                                                    |                                    |
| карты памяти в регистраторе. Внимание! Все файлы отмена в том числе с блокировкой от удаления и перезаписи будут безвозвратно удалены! Версия прошивки Информация о текущей версии ПО устройства                                                                                                    | <mark>ра</mark> ф | Формат         | Форматирование карты памяти                               | Подтверждение/                                                                                                    |                                              | 檜                          | Сброс настроек<br>регистратора | Сброс всех настроек до исходных<br>значений. | Подтверждение/<br>отмена                                                                                                    |                                    |
|                                                                                                    |                   |                | карты памяти                                              | в регистраторе. Внимание! Все файлы<br>в том числе с блокировкой от удаления<br>и перезаписи будут безвозвратно удалены! | отмена                                       |                            | *                              | Версия прошивки                              | Информация о текущей версии ПО<br>устройства                                                                                   |                                    |

# Настройки GPS-информера

Для перехода к настройкам нажмите M два раза.

|     | Пункт меню                      | Действие                                                                             | Значения                    |
|-----|---------------------------------|--------------------------------------------------------------------------------------|-----------------------------|
| 41  | Голосовые<br>оповещения         | Отключение голосовых оповещений<br>о точках контроля базы GPS и точках POI           | Включено/отключено          |
| 0   | Порог<br>превышения<br>скорости | Допустимое значение превышения<br>лимитов скорости                                   | 0 – 20 км/ч                 |
| МАХ | Моя<br>максимальная<br>скорость | Значение максимальной скорости,<br>после превышении которого включится<br>оповещение | Выключено,<br>60 – 150 км/ч |
|     | Контроль средней<br>скорости    | Отключение оповещений о средней<br>скорости автомобиля на участках<br>контроля       | Включено/отключено          |
|     | Стрелка-<br>видеоблок           | Отключение оповещений о стрелке-<br>видеоблок                                        | Включено/отключено          |

|                  | Пункт меню            | Действие                                                                               | Значения                 |
|------------------|-----------------------|----------------------------------------------------------------------------------------|--------------------------|
|                  | Мобильная<br>камера   | Отключение оповещений о мобильных<br>радарах                                           | Включено/отключено       |
| 0                | Светофор              | Отключение оповещений о светофорах<br>с радаром                                        | Включено/отключено       |
| 1                | База камер            | Отключение оповещений о точках<br>контроля из базы данных, загруженной<br>в устройство | Включено/отключено       |
| ( <mark>6</mark> | Удалить все POI       | Удалить все пользовательские точки POI                                                 | Подтверждение/<br>отмена |
|                  | Версия<br>базы данных | Текущая версия базы данных<br>точек контроля                                           |                          |

# Просмотр видеозаписей

Нажмите и удерживайте 🔤 для перехода к просмотру видеозаписей.

Все видео-файлы на карте памяти располагаются в двух вкладках:

Обычные видеозаписи

- D Видеозаписи, сделанные при активном датчике движения
- Видеозаписи, заблокированные от удаления и перезаписи

Для перехода к следующей вкладке нажмите м.

Для начала или приостановки воспроизведения файла нажмите ок.

Нажмите м во время воспроизведения для возврата к списку файлов.

Для удаления файла удерживайте м, затем подтвердите удаление.

Для перехода к записям с дополнительной камеры нажмите и удерживайте 🔽.

# Функции видеорегистратора

## G-сенсор

При резком сотрясении, ударе или остановке автомобиля, срабатывает датчик удара (G-сенсор), встроенный в устройство. При этом текущий видео-файл автоматически блокируется от перезаписи или удаления.

## Блокировка

Чтобы заблокировать текущий видео-файл от перезаписи и удаления, нажмите 😃. На экране появится индикатор 🔒. Чтобы отменить блокировку, нажмите 😃 еще раз. Обратите внимание, что на экране отображается общее время записи с момента начала движения, а на карту памяти последовательно записываются видеофрагменты по 1, 3 или 5 минут.

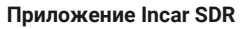

Сканируйте QR-код, чтобы скачать приложение. Или наберите Incar SDR в поиске Google Play Market или App Store.

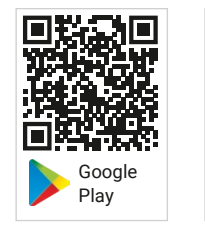

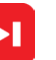

Приложение Incar SDR предназначено для беспроводного обновления баз данных GPS, просмотра и передачи видеозаписей с устройства на смартфон и настройки параметров видеорегистратора.

## Обновление базы данных

а

d

«Wi-Fi подключен»

- 1. После установки и запуска приложения нажмите на иконку 💭 для проверки наличия обновлений на сервере.
- 2. Нажмите на кнопку «Загрузка обновлений», чтобы скачать файлы на смартфон.
- Подключитесь к Wi-Fi-сети комбо-устройства:

| На регистраторе                                                               | На смартфо                                                                                                  | не    |  |
|-------------------------------------------------------------------------------|----------------------------------------------------------------------------------------------------|-------|--|
| В меню настроек<br>видеорегистратора<br>выберите пункт<br>Wi-Fi и нажмите Вкл | <li>b. В настройках<br/>смартфона найдите<br/>сеть «Incar SDR-145»<br/>среди доступных<br/>Wi-Fi-сетей</li> |       |  |
|                                                                               | < Wi-Fi                                                                                                    |       |  |
|                                                                               | доступные сети                                                                                              |       |  |
|                                                                               |                                                                                                    |       |  |
|                                                                               | Incar SDR-145                                                                                               | • (3) |  |
|                                                                               | V ITCE11355                                                                                                 | á 5   |  |
|                                                                               | с. Введите пароли<br>«12345678»                                                                             | 5     |  |
| На экране появится                                                            |                                                                                                    |       |  |

- 4. В приложении нажмите кнопку «Установить обновления».
- 5. Комбо-устройство перезагрузится и выполнит обновление.
- Затем регистратор перезагрузится еще раз. Внимание! Процесс обновления может занять некоторое время, не отключайте комбо-устройство от питания и не выключайте зажигание автомобиля.
- После второй перезагрузки проверьте версию базы данных в настройках радардетектора.

## Просмотр и загрузка видеозаписей

- Подключитесь к Wi-Fi-сети комбо-устройства.
   В приложении нажмите на []] для доступа к списку файлов на карте памяти устройства. Заблокированные во время съемки файлы доступны в отдельной вкладке вверху.
- Для просмотра и сохранения видеозаписи на смартфон нажимайте .
- Нажмите , чтобы выбрать файлы для загрузки и просмотра или удаления.

- 5. После окончания загрузки нажмите на файл, чтобы начать просмотр.
- 6. Загруженные файлы можно удалить из памяти телефона, сохранить в приложении Incar SDR, отправить по почте, в сообщении или выполнить другие действия с файлом.
- 7. Для доступа к сохраненным в приложении видеозаписям нажмите <a>[5]</a>.

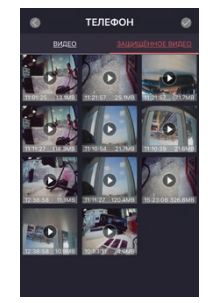

## Настройки видеорегистратора

Нажмите 🔅 для настройки параметров устройства или сброса всех настроек.

В данном разделе также можно получить информацию о версии ПО и о количестве свободного места на карте памяти.

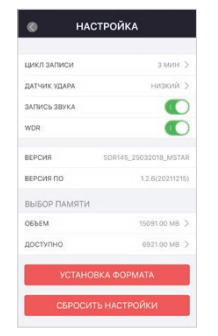

# Обновление базы данных

Новые версии ПО и базы данных можно скачать на сайте <u>caraudio.su</u>.

- 1. Найдите Incar SDR-145 на сайте caraudio.su
- Скачайте архив с актуальной базой данных на жесткий диск компьютера.
- Подключите к компьютеру MicroSD-карту памяти. Рекомендуется использовать чистую (отформатированную) карту памяти.
- Разархивируйте и скопируйте содержимое архива в корневой каталог карты памяти.
- Вставьте карту памяти в регистратор и включите его.
- Устройство перезагрузится и выполнит обновление.

Внимание! Процесс обновления может занять некоторое время, не отключайте комбо-устройство от питания и не выключайте зажигание автомобиля.

## Видеоплеер

Для просмотра видеозаписей на компьютере можно воспользоваться любым видеоплеером.

Для просмотра видео с дополнительными данными GPS скачайте специальный проигрыватель со страницы комбоустройства на сайте <u>caraudio.su</u>. Во время съемки регистратор кроме видео записывает информацию о местоположении автомобиля, текущей и максимальной скорости, трек маршрута, пройденного за время записи.

Эту информацию можно увидеть во время просмотра записей в плеере.

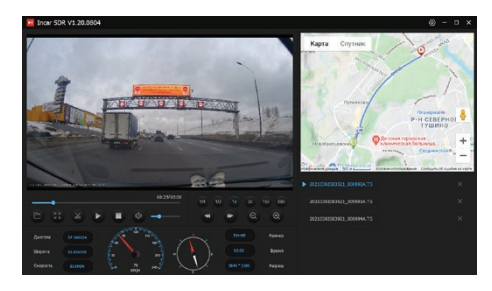

# Характеристики

| Процессор            | Mstar 8339                                                                 |     |  |
|----------------------|----------------------------------------------------------------------------|-----|--|
| Сенсор               | GC2053                                                                     | Раб |  |
| Разрешение<br>записи | Super FHD 2304×1296 30 к/с<br>FHD 1920×1080 60 к/с<br>FHD 1920×1080 30 к/с | Баз |  |
| Дисплей              | 2", IPS, 320×240                                                           | GP  |  |
| Видеокодек           | H.264                                                                      |     |  |
| Режим записи         | Циклическая: 1/3/5 минут                                                   |     |  |
| Карты памяти         | МісгоSD от 8 до 128 Гб,<br>не ниже 10-го класса,<br>приобретается отдельно |     |  |
| Объектив             | 6-слойная линза,<br>угол обзора 130°                                       |     |  |
| GPS-антенна          | Встроенная                                                                 |     |  |

| енсор              | Встроенный                                                                                                    |
|--------------------|----------------------------------------------------------------------------------------------------|
| о́очая<br>пература | -20 - +60°C                                                                                                    |
| гание              | 5 V, суперконденсатор                                                                                                    |
| вы данных<br>S     | Для стран ЕАЭС и Европы:<br>Россия, Абхазия, Армения,<br>Азербайджан, Беларусь,<br>Эстония, Грузия, Киргизия,<br>Казахстан, Литва, Латвия,<br>Молдавия, Туркменистан,<br>Узбекистан и другие |

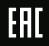